<u>Главная | Организация обучения | Начало работы в сервисе «Организация обучения» |</u> <u>Алгоритмы работы в сервисе «Организация обучения»</u>

# Алгоритмы работы в сервисе «Организация обучения»

Администратор электронного журнала при работе должен ориентироваться на несколько алгоритмов работы в системе:

- подготовка организации к учебному году
- организация внеурочной деятельности

# Подготовка образовательной организации к новому учебному году

Подготовка образовательной организации (ОО) к новому учебному году состоит из нескольких этапов:

1

#### Настройка зданий и кабинетов

Проверьте и отредактируйте информацию о зданиях и кабинетах вашей ОО.

Подробнее читайте в инструкции по ссылке.

2

#### Настройка карточки сотрудников

Проверьте наличие всех сотрудников в списке кадров, назначьте им роли, предметы, кабинеты и классное руководство.

Подробнее читайте в инструкции по ссылке.

#### Проверка контингента обучающихся

Проверьте наличие в списке контингента ОО всех обучающихся и их родителей / законных представителей.

Подробнее читайте в инструкции по ссылке.

<sup>3</sup> 

#### Проверка предметов и учебных курсов

Ознакомътесь со списком предметов и учебных курсов в системе. При необходимости обратитесь в службу технической поддержки для добавления недостающего предмета, учебного курса.

Подробнее читайте в инструкции по ссылке.

|   | Г |   |   |
|---|---|---|---|
| 2 | ۲ | 1 | i |
|   |   |   | l |

# Установка форм контроля

Заполните и/или отредактируйте информацию по формам контроля для каждого предмета и учебного курса.

Подробнее читайте в инструкции по ссылке.

6

# Создание и редактирование календарных учебных графиков

Создайте график учебных и каникулярных периодов или отредактируйте уже созданные.

Подробнее читайте в инструкции по ссылке.

7

#### Создание и редактирование режимов пребывания

Создайте режимы пребывания для ОО или отредактируйте уже созданные режимы.

Подробнее читайте в инструкции по ссылке.

8

#### Настройка учебного года

Настройте максимальный срок выставления учителями текущих, контрольных и аттестационных отметок.

Подробнее читайте в инструкции по ссылке.

9

#### Создание учебного плана

Создайте учебные планы для ОО.

Об УП для параллели читайте в инструкции по ссылке.

Об индивидуальном УП читайте в инструкции по ссылке.

10

#### Создание учебного плана для адаптированных программ

Создайте при необходимости учебные планы для обучающихся по адаптированным программам.

Подробнее читайте в инструкции по ссылке.

11

#### Привязка учебного плана к обучающимся

Привяжите созданные учебные планы к обучающимся.

Подробнее читайте в инструкции по ссылке.

12

#### Формирование групп по предмету

Сформируйте группы по предмету, разделите классы на подгруппы, а также объедините обучающихся нескольких классов параллели или уровня образования в метагруппы.

Подробнее читайте в инструкции по ссылке.

13

#### Назначение педагогической нагрузки

Назначьте учебным группам сотрудников ОО.

Подробнее читайте в инструкции по ссылке.

14

## Распределение обучающихся по группам

Распределите обучающихся по созданным учебным группам и подгруппам.

Подробнее читайте в инструкции по ссылке.

15

#### Создание и установка аттестационных периодов

Создайте и установите периоды промежуточной аттестации.

Подробнее читайте в инструкции по ссылке.

16

#### Создание расписания

Создайте расписание для ОО.

Подробнее читайте в инструкции по ссылке.

# Работа администратора в течение учебного года

В течение учебного года администратор, в зависимости от ситуации, может:

• Устанавливать дистанционные периоды

Подробнее читайте в инструкции по ссылке

# • Работать с заменами

Подробнее читайте в инструкции по ссылке

# • Выполнять слияние виртуального и реального учителя

Подробнее читайте в инструкции по ссылке

# Организация внеурочной деятельности

Подготовка образовательной организации (ОО) к ведению внеурочной деятельности состоит из нескольких этапов:

1

# Установка форм организации внеурочной деятельности

Заполните и/или отредактируйте информацию по формам организации внеурочной деятельности.

2

#### Установка форм контроля

Заполните и/или отредактируйте информацию по формам контроля для каждого предмета и учебного курса.

3

## Создание рабочих программ

Создайте рабочие программы внеурочной деятельности.

4

#### Формирование учебных групп

Сформируйте учебные группы и распределите по ним обучающихся.

## Привязка обучающихся к учебным группам

Заполните и/или отредактируйте информацию по формам контроля для каждого предмета и учебного курса.

6

## Создание расписания

Создайте расписание для внеурочной деятельности.

7

# Работа с заменами

Управляйте заменами уроков, кабинетов и учителей.